## **Property Viewer Quick Guide**

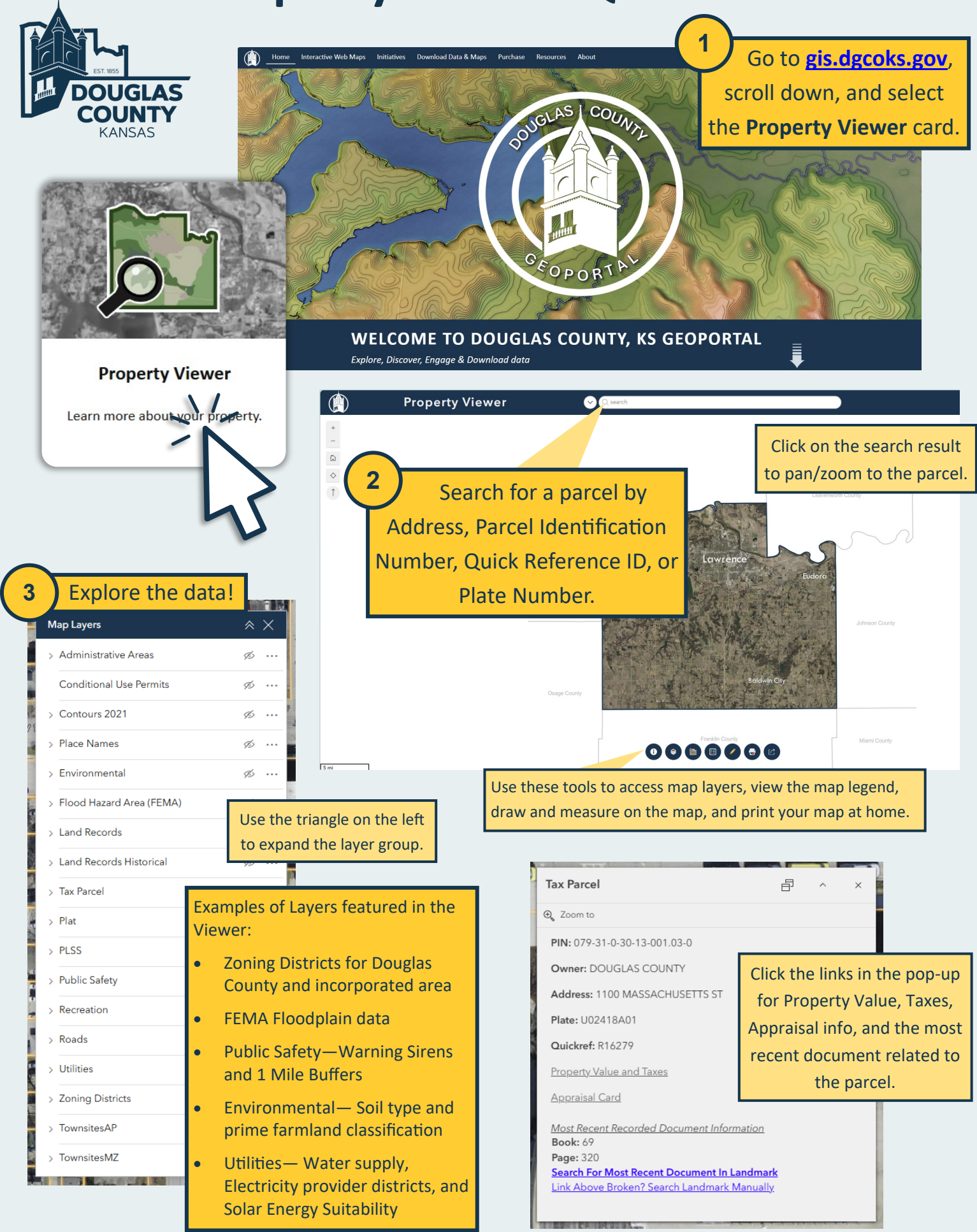